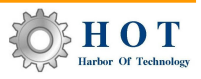

# ACM異尺ツール

#### AutoCAD Mechanical の異尺が変わる!

日本の作図手法では細かすぎて表現できないときに、同一図面上にその部分を拡大コピーして、そこに追記することで詳細図を描きます。この 詳細要素が元図に対して異尺要素となります。国産CADではこの異尺を表現する機能が用意されていますが、元来AutoCADには異尺の概念は なく、実寸で描く仕様になっています。このため、国産CADからAutoCADへ移行すると、異尺作図操作のGAPが大きくなります。 本ツールは、AutoCAD Mechanical上で動作する異尺作図ツールです。国産CADの操作性に近づいた機能をご提供します。

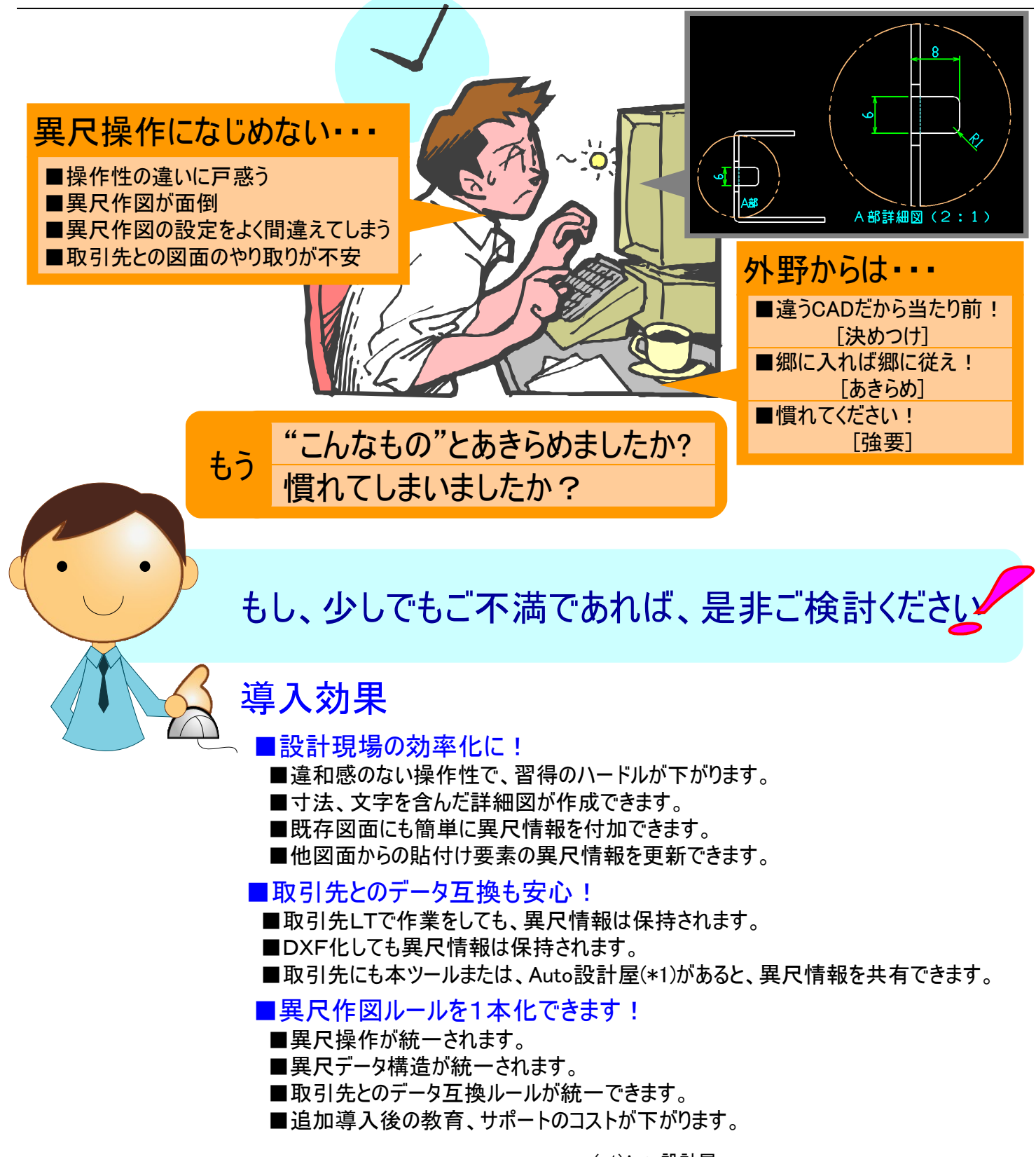

(\*1)Auto設計屋

国産CADのような操作性を実現したAutoCAD 2Dアプリケーション。 本ツールはここから機能を抜粋してご提供しております。 本ツールはAutoCAD Mechanical上で動作する異尺作図ツールです。AutoCAD Mechanicalで描かれた要素から切取って、 モデル空間上に異尺要素を配置できます。含まれた寸法値、文字高さも追従して配置されますので、再記入が不要です。 また、DEKIMAS変換で生成した異尺情報を取得できますので、そのまま運用に移行できるようになります。

### 画面イメージ

|                  |       |                       |              |       |       | Au                  | toCAD Me | hanical :         | 2009 Drav | vine1.dws    | ► <u>*</u> -7- | ・ドは沈は語句を入 | h     | Q                | - 2 G | -        | бх  |
|------------------|-------|-----------------------|--------------|-------|-------|---------------------|----------|-------------------|-----------|--------------|----------------|-----------|-------|------------------|-------|----------|-----|
|                  | 771/1 | ν(E)                  | 編集(E)        | 表示(1) | 挿入Φ   | 形式②                 | ツール①     | THE (D)           | 注釈(11)    | 修正例          | コンテンツ©         | ウヘドウ型     | ヘルプ田) | Express          |       | -        | • X |
| 00               | > 🖬   | 8 🖗                   | X 🖁          | ) 🛃 🛃 | 🕫 🕻 י | 1.8                 | ପ୍ର୍ପ    | : 🗄 🗄             | 2         |              |                | ▼ (3) 震 🛛 | 8 8   | 양 🔟 🛛            | 🛯 🗯 🦷 | 9        |     |
| la c             | 2 20  | ( <b>Q</b> ) <b>%</b> | 0            |       |       | ~                   | # C [    | / 😪 🔉             | 33 1 8    | È :::: +i+ : | o 📶 🗛 🚽        | +-1/      | o 🗂 🗂 | <u>[]</u> ++ [], | 681   | $\gamma$ | 10  |
| A1               | 1/10  | ~                     | 1/5          | × )   | (0),1 | ••••):              |          | 0,                | M 🖌 🔍     | 1 💣          | No 11 4        | 10 MH     | 300   | m (?             |       |          |     |
| 101106<br>101106 |       | 他ツ                    | - <i>JUI</i> | -205  | いするな  | <u>, ,</u><br>:めに、; |          | <u>,,,</u><br>变更て | きます       | )            | • • • •        |           |       | • • •            | •     |          |     |

### 異尺ツールバー

| A1 | 1/10 | 1/5 | ✓ 入力(@X,Y···): | Q 🐕 况 Q |
|----|------|-----|----------------|---------|
|    | 2    | 3   | 4              | 5678    |

### ①用紙サイズ

ACM「図枠挿入」で設定された用紙サイズを取得し、表記。 \* 図枠は原点 (0,0) に挿入されなければなりません。

#### ②図面尺度

ACM「図枠挿入」で設定された尺度を取得し、表記。

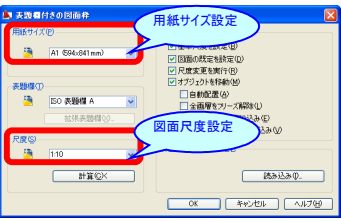

### ③作図尺度

作図尺度(異尺)を入力、表記。 ④異尺作図パラメータ入力ボックス(右記ご参照) ⑤尺度参照

要素選択で、要素の尺度が参照。(確認、チェック機能) ⑥尺度変更

作成済みの作図尺度を変更。(修正機能)

⑦オブジェクトスケール値統-

指定範囲内の尺度を取得し、異なった尺度をハイライト表示。 または、修正。

9 <sup>9</sup>0

(1)(2)

### ⑧異尺なし図形をハイライト

作図尺度がない要素をハイライト表示。(コマンド実行前 の指定範囲選択で、指定範囲のみのハイライト表示)

### 寸法ツールバー M45MHG0RMR ■機能 作図尺度を自動取得し、寸法表記。 作図画層 : AM\_5 寸法スタイル:AM ISO

(ACM寸法設定画層) ■寸法コマンド(10タイプ) 長さ、角度、平行直線、斜め引出、半断面、 円弧長、直径、半径、累進、C面取 ①ハイライト 選択要素のハイライトをON/OFF。 ②ダイナミックセレクト 点指示と要素指示の選択ができ、

要素指示をON/OFF。

【開発元】

#### コマンドダイアログ 平行水平 中心まで引 単連基 寸法スタイル AM ISO 寸法値・精度 □ 位置指定 1 位置指定 TAD 1:上 N FIT 3:最速 N 精度: ♥8省略 :一緒 🔻 GAP 1.5 積度: ♥0省略 □ 直角に記み □ Φを付ける 値: ○ □ Φを付ける 寸法許容差 ●軸 ○穴 記号 なし ▼ 上限・下限 □上限·下限 上限: 0.1 下限: 上限 下限: 10冶略 物油

## 切取コピーコマンド

### ■機能

作図尺度にあわせ、拡縮し、切り取って コピーを実行。 (要素に異尺情報を付加)

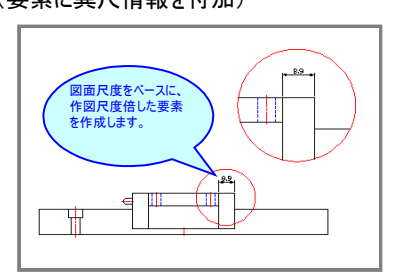

### コマンドダイアログ

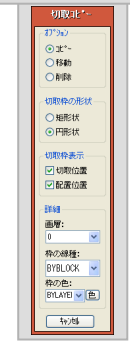

### 異尺作図パラメータ入力ボックス

### ■機能

作図、編集コマンドのパラメータ入力で、実寸で入力した 数値を作図尺度に追従した数値に変換し、 ACMのコマンドラインに代入。

### [図面尺度 1/1]-[作図尺度 2/1]での操作イメージ

A3 1/1 2/1 ~

| ACMコマンド実行     |    | ACMコマンドライン           | 異尺作図パラメー     | ACMコマンドライン |                        |
|---------------|----|----------------------|--------------|------------|------------------------|
| 円コマンド(中心・半径): |    | 円の半径を指定 または [直径(D)]: | 入力(@X,Y・・・): | 20         | 40                     |
| 長方形           |    | 底面全体を指定:             | 入力(@X,Y・・・): | 100        | 200                    |
| 1             | 國尺 | 度倍された値がコマンドライン       | に代入され、正しい異尺形 | 状を作成       | $\widehat{\mathbf{M}}$ |

### Hot\_logojp DEKIMASで異尺も継承!

### ■機能

DEKIMAS-MC\*(MICRO CADAM→AutoCAD)及び、 DEKIMAS-HC\*(HICAD→AutoCAD)で変換した異尺情報を 最大限に活用。\*コベルコシステム社製品

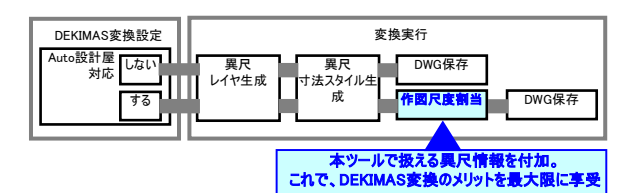

動作環境

| AutoCAD Mechanical 2011 | AutoCAD Mechanical 2010 |  |  |  |
|-------------------------|-------------------------|--|--|--|
| AutoCAD Mechanical 2009 | AutoCAD Mechanical 2007 |  |  |  |

※本ブログラムはAutoCAD Mechanical上で稼動するアドオンプログラムです。 AutoCAD Mechanicalが動作するハードウェアが必要となります。

### 価格

■ ご購入方法、価格については下記販売店 までお問い合わせください。

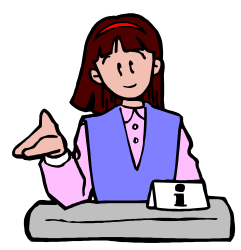

【販売店】 株式会社 HOT ソリューション事業部 〒108-0075 東京都港区港南4丁目7-55 東京シーサウスブランファーレ 2903 TEL:03-5780-4707 FAX:03-5780-4708 URL: http://www.ehot.co.jp E-Mail:sales@ehot.co.ip

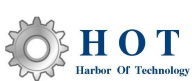

テスミックシステムズ株式会社 TESMIC SYSTEMS 〒530-0044 大阪市北区東天満2-6-2 南森町中央ビル10F TEL 06-6354-0813 FAX 06-6354-0814 http://www.tesmic.co.jp/ ※記載の会社名および商品名は、各社の商標または登録商標です。